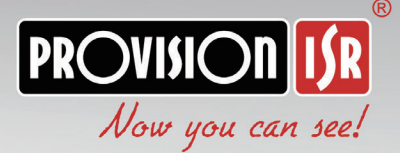

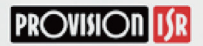

H

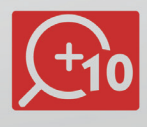

## 4 In 1 HD Analog IR Mini PTZ Camera

# **USER MANUAL**

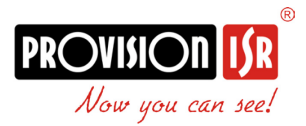

## **Package Contents:**

| Item                      | Qty. |
|---------------------------|------|
| MZ-10A-2(IR)              | 1    |
| Wall Bracket              | 1    |
| 12V2A DC power supply     | 1    |
| Wall Screws               | 4    |
| PM8*25 socket head screws | 1    |
| Allan Key                 | 1    |

PROVISION UR Now you can see!

MZ-10A-2(IR) User Manual

## Table of Contents:

| 1 General Instructions:           |
|-----------------------------------|
| 1.1 Safety Instructions: 2        |
| 1.2 Warnings:                     |
| <b>2</b> Features:                |
| 2.1 Product Picture:              |
| 2.2 Product Features 4            |
| 2.3 Specifications:               |
| 2.4 Product dimension7            |
| 3 Installation Site Preparations: |
| 3.1 Tool List:                    |
| 3.2 Installation Preparation:8    |
| 3.3 DIP Switch Setting:8          |
| 3.4 Output Mode Setting:          |
| 4 Setup of the OSD Menu:          |
| 4.1 Display Boot-UP Info          |
| 4.2 Enter the OSD Menu: 10        |
| 4.3 SYSTEM Menu: 10               |
| 4.5 Advanced Camera Menu:15       |
| APPENDIX I: DIP SWITCH SETTING:   |
| APPENDIX II Shortcuts Key Chart:  |
| APPENDIX III Trouble Shooting     |

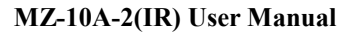

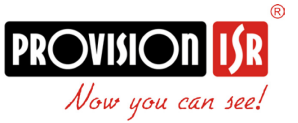

#### 1. General Instructions:

#### **1.1 Safety Instructions:**

- Make sure to read the user manual before using the camera.
- Always follow national and local safety codes during the installation.
- Only qualified and experienced person can carry the installation and maintenance for this camera.
- Use reliable tools.
- Make sure that the environmental conditions meets the installation requirements for this product.
- Please check the space and toughness of the installation surface before installation. It should be able to bear 4 times the weight of the camera and its accessories.

#### 1.2 Warnings:

- Do not install this speed dome in hazardous places where combustible or explosive materials are stored or used.
- Do not install on platform that suffers from constant vibrations.
- Make sure no object or fluid substances get inside the unit.
- This speed dome runs on DC12V, do not connect it to different voltage.
- Do not turn power on before installation is complete.
- Do not disassemble any part of the camera.
- Use soft towel to clean the down the lenses when necessary, do not use caustic detergent.
- To protect the image sensor, avoid facing the camera directly into strong light.
- To prevent damage, do not drop the unit or expose to strong shocks or vibrations.
- Make sure no object is blocking the unit's full range of motion.

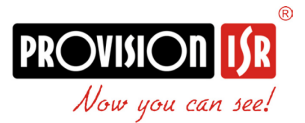

#### 2 Features: 2.1 Product Picture

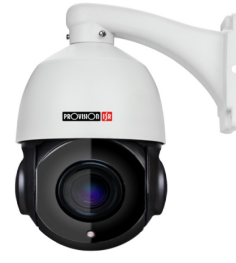

#### **2.2 Product Features**

#### Features:

- Preset speed of 200% Sec (max)
- Preset accuracy up to 0.1°
- Endless Pan Rotation 360° & continuously tilt with Auto flip 180°
- Preset position, tour, pattern and auto scan
- Full function OSD Menu
- IP66 protection
- X10 Optical zoom
- 2MP 4in1
- 60m Intelligent IR LED Array
- True Day/Night with ICR filter
- Noise reduction (3D-DNR)
- D-WDR/WB/AGC/BLC
- CoC Support

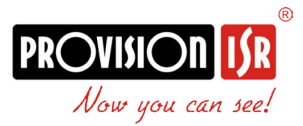

## 2.3 Specifications: Camera Specification

|                 |               | Ultra-Z                         |  |  |
|-----------------|---------------|---------------------------------|--|--|
| Model           |               | MZ-10A-2 (IR)                   |  |  |
| CCD             |               | 1/3" CMOS                       |  |  |
| Population      | AHD           | 2MP(AHD / TVI / CVI- 1920x1080) |  |  |
| Resolution      | Analog        | 700TVL                          |  |  |
| Optical Zoo     | m             | x10 (4.7-47mm)                  |  |  |
| Digital Zoor    | n             | Yes                             |  |  |
| Minimum F       | ocus Distance | 1.5M                            |  |  |
| Horizontal /    | Angle of View | H: 57.6 (Wide) to 5.8 (Tele)    |  |  |
|                 |               | V: 53.2 (Wide) to 4.8 (Tele)    |  |  |
| Sync Syste      | m             | Internal                        |  |  |
| Min. Illumin    | ation         | 0.01lux (0 Lux with IR On)      |  |  |
| Day & Nigh      | t             | Auto/Day/Night (ICR)            |  |  |
| S/N Ratio       |               | >50dB                           |  |  |
| Focus           |               | Auto/Manual                     |  |  |
| Auto Gain       |               | Auto/Manual                     |  |  |
| Wide-D          |               | No                              |  |  |
| White Balar     | nce           | ATW/Manual/Outdoor/Indoor       |  |  |
| BLC             |               | On/Off                          |  |  |
| Shutter Spe     | eed           | 1/25~1/10000                    |  |  |
| Sense Up        |               | No                              |  |  |
| Noise Reduction |               | 3D-DNR                          |  |  |
| Stabilizer      |               | No                              |  |  |
| Flip            |               | On/Off                          |  |  |
| Picture Freeze  |               | No                              |  |  |
| Iris            |               | Auto                            |  |  |
| Flikerness      |               | No                              |  |  |

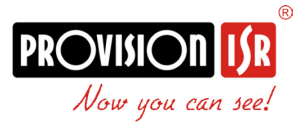

## Pan/Tilt Specification

| Pan tilt Range       | 360 (Endless)/ 180 (Auto Flip)             |
|----------------------|--------------------------------------------|
| Pan tilt Speed       | Max Preset Speed: 200/Sec                  |
|                      | Manual: 0.08~180/Sec (Proprtional to Zoom) |
| Preset               | 220                                        |
| Pattern              | up to 4                                    |
| Auto Scan            | No                                         |
| Group                | Up to 8                                    |
| Schedule             | No                                         |
| Privacy zone masking | No                                         |
| Park Function        | Yes                                        |

## Communication Specification

| Data Type         | CoC* (Control over Coax) RS-485     |
|-------------------|-------------------------------------|
| Protocols         | CoC / Pelco-D/P                     |
| Baud Rates        | 2400, 4800, 9600                    |
| Camera ID         | 1 - 255                             |
| Alarm I/O         | No                                  |
| On Screen Display | OSD menu, Camera position, Dome ID, |
|                   | Preset / Pattern tour status        |

## Mechanical

| IR Distance           | 60m Intelligent IR LED |
|-----------------------|------------------------|
| Fan / Heater          | No                     |
| Sunshield             | No                     |
| Humidity range        | <90%                   |
| Power Supply          | 12VDC/2A               |
| Operation temperature | -20~+60°C              |
| Dimensions            | 22.5*24.5*23cm         |
| Ingress Protection    | IP66                   |
| Weight                | 3.0KG                  |

 $^{\ast}\text{CoC}$  must be supported on the controlling unit as well

\*CoC not supported for CVBS video signals

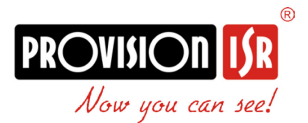

#### 2.4 Product Dimension:

Speed Dome Dimension

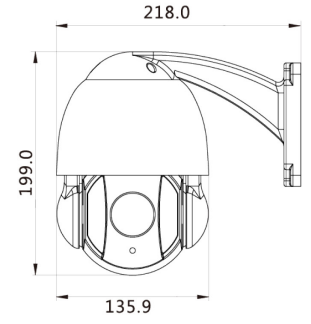

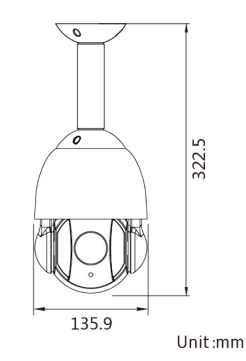

Bracket Dimension Wall Mount Bracket

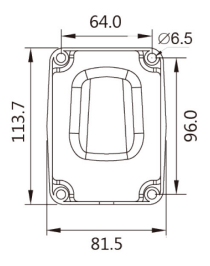

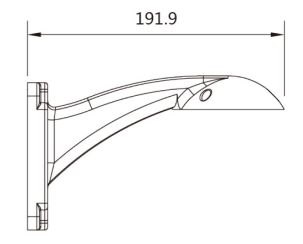

Unit:mm

Ceiling Mount Bracket

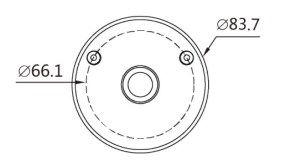

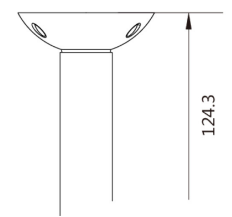

Note: Ceiling Mount Bracket isn't included in the package.

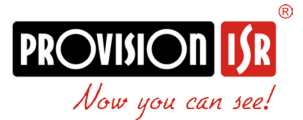

#### **3** Installation Site Preparations:

#### 3.1 Tool List:

(1) Screws\*(2) Monkey wrench(3) Philips screwdriver(4) Straight Screwdriver(5) Wire stripper(6) Socket head wrench(7) Electric drill(8) Hammer(9) BNC connector(10) BNC Clamp\*Included in the kit

#### 3.2 Installation Preparation:

(1) Check the space and toughness of the site and make sure that the environmental conditions meet the installation requirements for this product.(2) The installation surface should be able to bear 4 times the weight of the

PTZ and its accessories.

#### 3.3 DIP Switch Setting:

(1) Default Settings: Pelco-D, baud rate: 2400, address: 1.

(2) Baud Rate Setup

Baud Rate

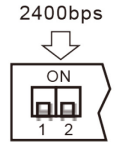

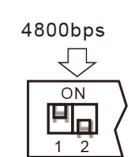

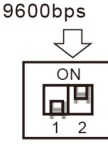

Automatic identify

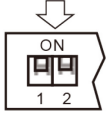

(3) Hardware Address Setup\*: Please refer to Appendix I.

| _ C | N N |    |    |    |    |    |    |  |
|-----|-----|----|----|----|----|----|----|--|
| E.  | m,  | m. | m. | E. | m. | E. | E. |  |
| 1   | 2   | 3  | 4  | 5  | 6  | 7  | 8  |  |

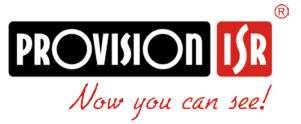

#### 3.4 Output Mode Setting:

(1) Default Settings: AHD , PAL system

This output can be changed via the controller (Even if the user cannot gain a video output from the unit due to output incompatibility)

(2) Set your controller/DVR PTZ Settings to the Camera's Default Communication Settings: Protocol: CoC / PELCO-D, address: 1 (Unless user changed it by the DIP switch configuration), baud rate: 2400.

(3) In order to change the output type follow the instructions below:

|                             | Call the preset        | N=1 | AHD  |
|-----------------------------|------------------------|-----|------|
| Set<br>#85preset,<br>Call N | number of the          | N=2 | TVI  |
|                             | Call N<br>type signal: | N=3 | CVI  |
|                             |                        | N=4 | CVBS |

#### 4. Setup of the OSD Menu:

#### 4.1 Display Boot-UP Info.

Before installation please check the protocol, baud rate, address and RS485 data cable. **Default Settings: Protocol: PELCO-D, address: 1, baud rate: 2400.** 

#### 4.2 Enter the OSD Menu:

While the camera is in standby condition, call preset 95 ("Call" + 95 + "Enter") in order to display the main menu. Use the Up/Down direction to select item or start the configuration. Use the Right key to confirm and left key for exit the current setting.

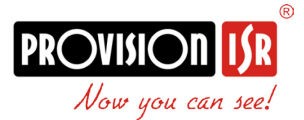

The Main menu as follows:

| Main Menu          |  |  |
|--------------------|--|--|
| System Information |  |  |
| System Setting     |  |  |
| IR LED Setting     |  |  |
| Reset              |  |  |
| EXIT               |  |  |
|                    |  |  |
| IN:Iris+ OUT:Iris- |  |  |

#### **4.3 SYSTEM Information:**

#### <Main Menu>

4.3.1 < System Information>

| PROTOCOL  | Pelco-D  |
|-----------|----------|
| BAUD RATE | AUTO     |
| HARD ADDR | 1        |
| SOFT ADDR | 1        |
| VERSION   | 19030704 |
| EXIT      |          |
|           |          |

The user can check the dome system information as required. The system information includes: Version, dome address, baud rate.

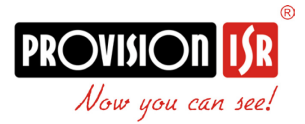

#### 4.3.2 SYSTEM SETTING

#### SYSTEM SETTING

CAMERA

MOVEMENT CONTROL

PRESET

TOUR TRARK

PATTERN

EXIT

4.3.2.1 CAMERA

| CAMERA      |           |
|-------------|-----------|
| SCREEN TIPS | ON/OFF    |
| AUTO ICR    | ON/OFF    |
| AUTO FOCUS  | ON/OFF    |
| FOCUS SPEED | FAST/SLOW |
| ZOOM SPEED  | FAST/SLOW |
| EXIT        |           |

4.3.2.2 MOVEMENT CONTROL

| MOVEMENT CONTROL |                                   |  |
|------------------|-----------------------------------|--|
| AUTO FLIP:       | ON/OFF                            |  |
| PROPORTION       | ON/OFF                            |  |
| PARK ACT TIME    | ON/0-255                          |  |
| PARK ACT         | ON/PRESET1-8/ TOUR1-4/PATTERN 1-4 |  |
|                  | SCAN360 AB SCAN                   |  |
| POWER ACT        | ON/PRESET1-8/ TOUR1-4/PATTERN     |  |
| 1-4              |                                   |  |
|                  | SCAN360 AB SCAN CONTROL SPEED     |  |

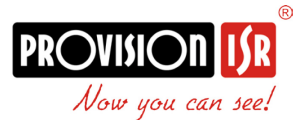

AUTO FLIP: When the camera tilts downward and goes just beyond the vertical position, the camera will rotate 180 degrees. The user can press IRIS OPEN to enter and choose to turn on/off this function.

#### 4.3.2.3 PRESET

|         | PRESET |          |
|---------|--------|----------|
| NUMBER: |        | 1(1-220) |
| EDIT    |        |          |
| REMOVE  |        |          |
| EXIT    |        |          |
|         |        |          |

The dome supports 255 presets. Please check the following steps to set up a preset.

- PRESET NO.: Move the cursor here and press IRIS OPEN to enter the setup of Preset Number. Move the joystick to select a preset number (1-64 and 100-220) and press IRIS OPEN to confirm.
- EDIT: Move the cursor here and press IRIS OPEN to enter. Move the dome to a defined position as preset point and press IRIS OPEN to save the preset position.
- REMOVE: Move the cursor here and press IRIS OPEN to delete the current preset.

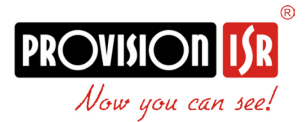

#### 4.3.2.4 TOUR

| TOUR   |        | No. | PRE | SPD | TIME |
|--------|--------|-----|-----|-----|------|
| NUMBER | 1(1-4) | 01  | 001 | 060 | 005  |
| EDIT   |        | 02  | 002 | 060 | 005  |
| RUN    |        | 03  | 003 | 060 | 005  |
| REMOVE |        | 04  | 004 | 060 | 005  |
| EXIT   |        | 05  | 005 | 060 | 005  |
|        |        | 06  | 006 | 060 | 005  |

The dome camera will run repeatedly as the given sequence of presets at certain dwell time by one command. Max. 4 tours available (16preset/tour). 1)TOUR NO: Set current tour number from 001~004.

2)DWELL TIME: Set the default dwell time from 000~220 seconds for each preset. User can still set independent dwell time for each preset when editing the tour.

3)EDIT: Edit presets and corresponding dwell time in a tour.

#### 4.3.2.5 PATTERN

| PATTERN |  |  |  |  |
|---------|--|--|--|--|
| 1(1-4)  |  |  |  |  |
|         |  |  |  |  |
|         |  |  |  |  |
|         |  |  |  |  |
|         |  |  |  |  |
|         |  |  |  |  |

The dome supports 4 pattern tours and each pattern cover at most 10 Minutes of 500 commands. Please check the following steps to set up a pattern.

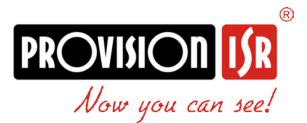

- PATTERN NO.: Move the cursor here and press IRIS OPEN to enter the setup of Pattern Number. Move the joystick to select a pattern number (14) and press IRIS OPEN to confirm.
- RUN: Move the cursor here and press IRIS OPEN to start the current pattern tour.
- 3) EDIT: Move the cursor here and press IRIS OPEN to enter. Move the dome up/down/left/right, make the zoom in/out and press IRIS OPEN to save the pattern tour.
- REMOVE: Move the cursor here and press IRIS OPEN to delete the current pattern tour.

#### 4.3.3 IR LED SETTING

| IR LED SETTING |             |  |  |  |
|----------------|-------------|--|--|--|
| CONTROL MODE   | AUTO/ON/OFF |  |  |  |
| LED ON VALUE   | 220 (0-250) |  |  |  |
| LED OFF VALUE  | 170 (0-250) |  |  |  |
| CURRENT LEVEL  | 24          |  |  |  |
| EXIT           |             |  |  |  |

The user can open and close the IR LED manually and set up the IR LED work mode under this OSD mean. (Under control mode ON, the user can adjust the IR LED power):

1) control mode:

| AUTO | IR LED will be opened or closed automatically according to |
|------|------------------------------------------------------------|
|      | the light conditions.                                      |
| ON   | IR LED forcedly open                                       |

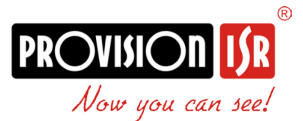

| OFF    | IR LED forcedly close                                |
|--------|------------------------------------------------------|
|        | IR LED status (Open/Close) will be synchronized with |
| CAMERA | Camera day and night switching                       |

#### 4.5 Advanced Camera Menu:

For advanced Menu, Call preset #69.

<u>PLEASE NOTE:</u> Scrolling and changing values in the advanced menu is done with different controls:

- 1) The controller joystick has effect.
- 2) Scrolling up and down is done by pressing IRIS+/IRIS-
- Changing Values of the selected feature is done by pressing ZOOM+/ZOOM-
- IMPORTANT!!! Changing any values the advanced menu might result in the camera malfunctioning

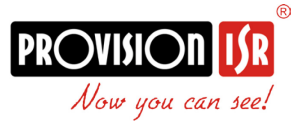

| OSD-DISP   | ON                 |
|------------|--------------------|
| D&N        | AUTO/B&W/Color/EXT |
| MIRROR     | OFF/Flip/UD/LR     |
| BRIGHTNESS | 00-31              |
| WDR        | ON/OFF/AUTO        |
| SHARPNESS  | 1-50               |
| OUTPUT     | AHD                |
| FORMAT     | 1080/25            |
| SAT        | 00-31              |
| CONTRAST   | 00-31              |
| ZOOM       | 00-50              |
| BLC        | OFF/ON             |
| FOCUS      | MF/AF              |
| Z-SAVE     | OFF/ON             |
| F-SAVE     | OFF/ON             |
| F-RANGE    | 1.3M/1.8M/3.8M/10M |
| RESET      |                    |
| SAVE-EXIT  |                    |

- <OSD-DISP >: Do Not Change
- <D&N>: Do Not Change
- <MIRROR>: Turning Mirror effect ON/OFF
- **<BRIGHTNESS>**: Changing the brightness value.
- WDR>: Turning Digital WDR effect ON/OFF
- <**SHARPNESS**>: Changing the sharpness value.
- <OUTPUT>: Manually set the output between AHD / TVI / CVBS
- <**SAT**>: Changing the saturation value.

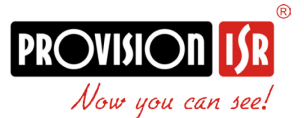

- <CONTRAST>: Changing the contrast value.
- <**ZOOM**>: Do Not Change.
- **<BLC**>: switching OFF/ON.
- <FOCUS>: Do Not Change
- <Z-RANGE >: Do Not Change
- <F-RANGE >: Do Not Change
- <RESET >: Reset All settings to factory Default

#### APPENDIX I: DIP SWITCH SETTING:

DIP Switch consists of 8 numbers from 1-8, use 8421 binary code, max 255 address. When the switch is in the "ON" position, the number from 1-8 corresponding to 1, 2, 4, 8, 32, 64, 128. For example, if you set 1, 3, 5, 7 switch to the "ON" position, the corresponding address will be 1+4+16+64=85, please refer to the blow details.

| Add | SW-1 | SW1-2 | SW1-3 | SW1-4 | SW1-5 | SW1-6 | SW1-7 | SW1-8 |
|-----|------|-------|-------|-------|-------|-------|-------|-------|
| 1   | 1    | 0     | 0     | 0     | 0     | 0     | 0     | 0     |
| 2   | 0    | 1     | 0     | 0     | 0     | 0     | 0     | 0     |
| 3   | 1    | 1     | 0     | 0     | 0     | 0     | 0     | 0     |
| 4   | 0    | 0     | 1     | 0     | 0     | 0     | 0     | 0     |
| 5   | 1    | 0     | 1     | 0     | 0     | 0     | 0     | 0     |
| 6   | 0    | 1     | 1     | 0     | 0     | 0     | 0     | 0     |
| 7   | 1    | 1     | 1     | 0     | 0     | 0     | 0     | 0     |
| 8   | 0    | 0     | 0     | 1     | 0     | 0     | 0     | 0     |
| 9   | 1    | 0     | 0     | 1     | 0     | 0     | 0     | 0     |
| 10  | 0    | 1     | 0     | 1     | 0     | 0     | 0     | 0     |

Sheet 1 (1=ON, 0=OFF)

| 11  | 1 | 1 | 0 | 1 | 0 | 0 | 0 | 0 |
|-----|---|---|---|---|---|---|---|---|
| 12  | 0 | 0 | 1 | 1 | 0 | 0 | 0 | 0 |
| 13  | 1 | 0 | 1 | 1 | 0 | 0 | 0 | 0 |
| 14  | 0 | 1 | 1 | 1 | 0 | 0 | 0 | 0 |
| 15  | 1 | 1 | 1 | 1 | 0 | 0 | 0 | 0 |
| 16  | 0 | 0 | 0 | 0 | 1 | 0 | 0 | 0 |
| 17  | 1 | 0 | 0 | 0 | 1 | 0 | 0 | 0 |
| 18  | 0 | 1 | 0 | 0 | 1 | 0 | 0 | 0 |
| 19  | 1 | 1 | 0 | 0 | 1 | 0 | 0 | 0 |
| 20  | 0 | 0 | 1 | 0 | 1 | 0 | 0 | 0 |
| 21  | 1 | 0 | 1 | 0 | 1 | 0 | 0 | 0 |
| 22  | 0 | 1 | 1 | 0 | 1 | 0 | 0 | 0 |
| 23  | 1 | 1 | 1 | 0 | 1 | 0 | 0 | 0 |
| 24  | 0 | 0 | 0 | 1 | 1 | 0 | 0 | 0 |
| 25  | 1 | 0 | 0 | 1 | 1 | 0 | 0 | 0 |
| 26  | 0 | 1 | 0 | 1 | 1 | 0 | 0 | 0 |
| 27  | 1 | 1 | 0 | 1 | 1 | 0 | 0 | 0 |
| 28  | 0 | 0 | 1 | 1 | 1 | 0 | 0 | 0 |
| 29  | 1 | 0 | 1 | 1 | 1 | 0 | 0 | 0 |
| 30  | 0 | 1 | 1 | 1 | 1 | 0 | 0 | 0 |
| 31  | 1 | 1 | 1 | 1 | 1 | 0 | 0 | 0 |
| 32  | 0 | 0 | 0 | 0 | 0 | 1 | 0 | 0 |
|     |   |   |   |   |   |   |   |   |
| 254 | 0 | 1 | 1 | 1 | 1 | 1 | 1 | 1 |
| 255 | 1 | 1 | 1 | 1 | 1 | 1 | 1 | 1 |

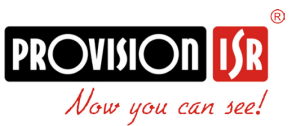

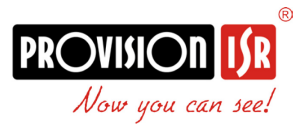

## **APPENDIX II Shortcuts Key Chart:**

| AHD/TVI/CVBS Command |                                |        |         |  |
|----------------------|--------------------------------|--------|---------|--|
| Shortcut Key         | Function (Set Preset)          |        |         |  |
| Set #84preset        | Proportional P/T OFF           |        |         |  |
|                      |                                | N=1    | AHD     |  |
| Set #85preset,Call   | Call the preset number of      | N=2    | TVI     |  |
| Ν                    | the desired video type signal: | N=3    | CVI     |  |
|                      |                                | N=4    | CVBS    |  |
| Set # 87preset       | Set camera ID                  | N is a | address |  |
| Set # 89preset       | Delete all presets             |        |         |  |
| Set #90 preset       | Set left limit Position        |        |         |  |
| Set #91preset        | Set right limit Position       |        |         |  |
| Set #92 preset       | Delete left/right limit        |        |         |  |
| Set #93preset        | Dome restart                   |        |         |  |
| Set #94 preset       | Restore Factory Setting        |        |         |  |
| Set #95preset        | Open main menu                 |        |         |  |
| Set #96 preset       | Park OFF                       |        |         |  |
| Set #97 preset       | 60S Park time ON               |        |         |  |
| Set #98preset        | 120S Park time ON              |        |         |  |

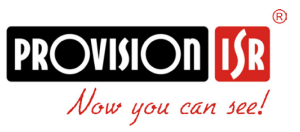

| Set #99 preset  | scan and tour scan speed is automatic       |
|-----------------|---------------------------------------------|
| Set #100 preset | scan and tour scan speed is high, 15°/sec   |
| Set #101preset  | scan and tour scan speed is middle, 10°/sec |
| Set #102preset  | scan and tour scan speed is low, 5°/sec     |
| Set #103 preset | Record Pattern scan 1                       |
| Set #104 preset | Record Pattern scan 2                       |
| Set #105 preset | Record Pattern scan 3                       |
| Set #106 preset | Record Pattern scan 4                       |
| Set #107 preset | Set cruise 1                                |
| Set #108 preset | Set cruise 2                                |
| Set #109 preset | Set cruise 3                                |
| Set #110 preset | Set cruise 4                                |
| Set #111 preset | Set color-to-black function                 |
| Set #112 preset | the preset-dwell: 0S                        |
| Set #113preset  | the preset-dwell: 5S                        |
| Set #114preset  | the preset-dwell: 10S                       |
| Shortcut Key    | Function (Call Preset)                      |
| Call #67preset  | Change system to PAL                        |

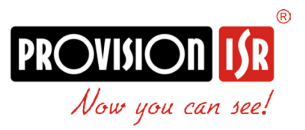

| Call #68preset  | Change system to NTSC                                  |
|-----------------|--------------------------------------------------------|
| Call #69 preset | Open Advanced Settings menu                            |
| Call #70 preset | Preset Error Correction                                |
| Call #71 preset | Proportional P/T ON                                    |
| Call #72 preset | Start Cruise scan and switch the cruise scan direction |
| Call #73 preset | Start Pattern 1                                        |
| Call #74 preset | Start Pattern 2                                        |
| Call #75 preset | Start Pattern 3                                        |
| Call #76 preset | Start Pattern 4                                        |
| Call #77 preset | Call cruise 1 (default number 1~16 preset)             |
| Call #78 preset | Call cruise 2 (default number 17~32 preset)            |
| Call #79 preset | Call cruise 3 (default number 33~48 preset)            |
| Call #80preset  | Call cruise 4 (default number 49~64 preset)            |
| Call #81 preset | Camera IR-CUT switch                                   |
| Call #82 preset | Call all valid presets cruise                          |
| Call #83 preset | Call 360° scan                                         |
| Call #95preset  | Open main menu (Same response as "Set")                |
| Call #95preset  | Open main menu (Same response as "Set")                |

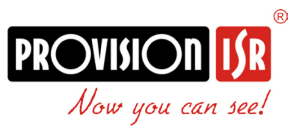

| CVI Command             |                                             |              |      |  |
|-------------------------|---------------------------------------------|--------------|------|--|
| Shortcut Key            | Function (Set Preset)                       |              |      |  |
| Set #50preset,Call<br>N | Set output model                            | N=1          | AHD  |  |
|                         |                                             | N=2          | TVI  |  |
|                         |                                             | N=3          | CVI  |  |
|                         |                                             | N=4          | CVBS |  |
| Set #51preset           | Proportional P/T OFF                        |              |      |  |
| Set # 52preset          | Set camera ID                               | N is address |      |  |
| Set # 54preset          | Delete all presets                          |              |      |  |
| Set #55 preset          | Restore Factory Setting                     |              |      |  |
| Set #56 preset          | Park OFF                                    |              |      |  |
| Set #57 preset          | 60S Park time ON                            |              |      |  |
| Set #58preset           | 120S Park time ON                           |              |      |  |
| Set #59preset           | scan and tour scan speed is high, 15°/sec   |              |      |  |
| Set #60preset           | scan and tour scan speed is middle, 10°/sec |              |      |  |
| Set #61preset           | scan and tour scan speed is low, 5°/sec     |              |      |  |
| Set #62preset           | Set color-to-black function                 |              |      |  |
| Set #63preset           | the preset-dwell: 0S                        |              |      |  |
| Set #64preset           | the preset-dwell: 5S                        |              |      |  |

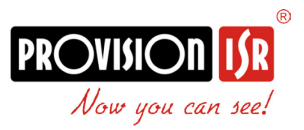

| Set #65preset   | the preset-dwell: 10S                                  |  |
|-----------------|--------------------------------------------------------|--|
| Shortcut key    | Function (Call preset)                                 |  |
| Call #50preset  | Camera IR-CUT switch                                   |  |
| Call #51preset  | Call all valid presets cruise                          |  |
| Call #52preset  | Open main menu (Same response as "Set")                |  |
| Call #53 preset | Open Advanced Settings menu                            |  |
| Call #54 preset | Preset Error Correction                                |  |
| Call #55 preset | Proportional P/T ON                                    |  |
| Call #56 preset | Start Cruise scan and switch the cruise scan direction |  |
| Call #57 preset | Start Pattern 1                                        |  |
| Call #58 preset | Start Pattern 2                                        |  |
| Call #59 preset | Start Pattern 3                                        |  |
| Call #60 preset | Start Pattern 4                                        |  |
| Call #61 preset | Call cruise 1 (default number 1~16 preset)             |  |
| Call #62 preset | Call cruise 2 (default number 17~32 preset)            |  |
| Call #63 preset | Call cruise 3 (default number 33~48 preset)            |  |
| Call #67preset  | Change system to PAL                                   |  |
| Call #68preset  | Change system to NTSC                                  |  |

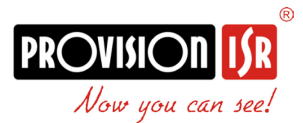

## APPENDIX III Trouble Shooting

| Troubles             | Reason                       | Solution                           |  |
|----------------------|------------------------------|------------------------------------|--|
|                      | 1. The power supply is not   | 1. Correct the connection.         |  |
| No action when       | connected correctly.         | 2. Check the power supply LED      |  |
| power on             | 2. The fuse is broken.       | power indicator.                   |  |
|                      |                              | 3. Replace the fuse.               |  |
|                      | 1. The dome DIP switch       | 1. Confirm DIP settings on         |  |
| Self-testing and     | setting is incorrect.        | camera power up screen.            |  |
| image are normal     | 2. RS485 cable is            | 2. Reset the DIP Switch            |  |
| but the dome is out  | disconnected or reversed.    | according to the DIP switch        |  |
| of control           | 3. Control device is not     | chart.                             |  |
|                      | properly configured.         | 3. Check the wiring.               |  |
|                      |                              | 4. Check the control device        |  |
|                      |                              | settings                           |  |
|                      | 1. RS485 communication       | 1. Connect $120\Omega$ resistor to |  |
| Some function is out | signal is not balance.       | the RS485 line.                    |  |
| of control           | 2. Control protocol is not   | 2. Change protocol type.           |  |
|                      | compatible.                  |                                    |  |
|                      | 1. Focus is in manual state. | 1. Reset the focus mode to         |  |
| Unclear image        | 2. Digital Zoom is on and in | Auto.                              |  |
|                      | full ratio (If applicable)   | 2. Cancel/reduce digital zoom.     |  |
|                      | 3. Dome cover is dirty.      | 3. Clean the dome cover.           |  |
|                      | 1. Camera is in Color mode.  | 1. Reset the day/night             |  |
| No night vision      | 2. backlight on the top or   | function to Auto.                  |  |
|                      | back of the dome camera      | 2. Remove the direct light         |  |
|                      |                              | source.                            |  |